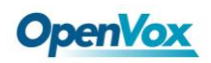

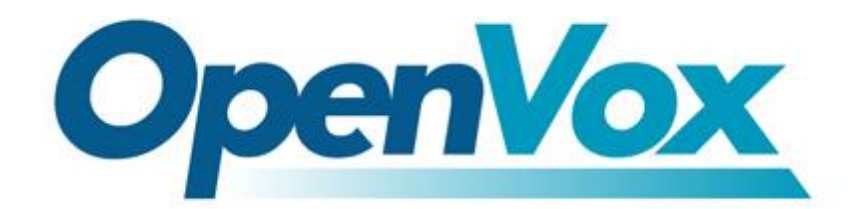

# 深圳开源通信有限公司

# OpenVox A2410E/AE2410E Base on Elastix User Manual

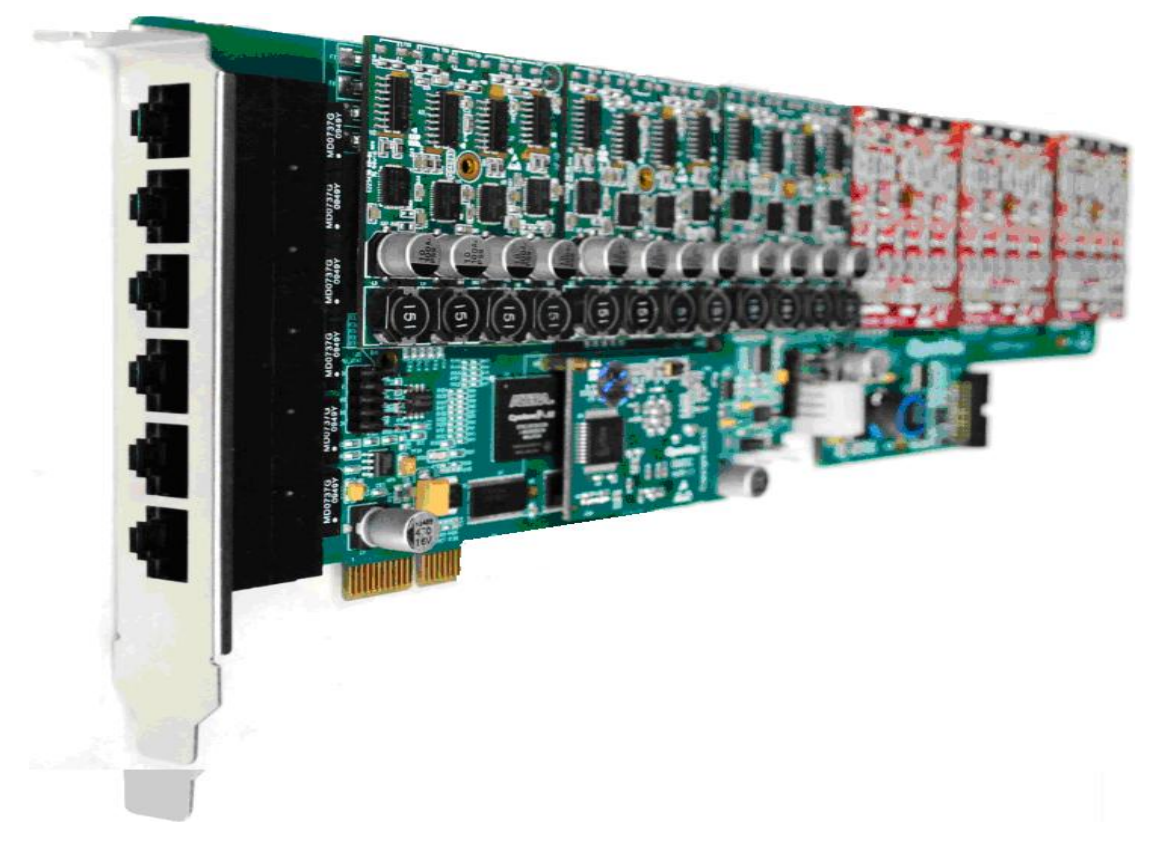

A2410E

Date: 19/07/2011

Version: 1.2

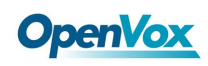

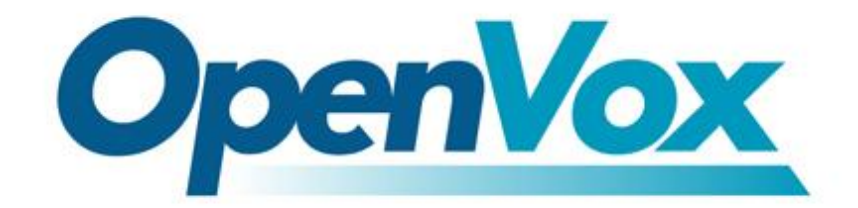

# 深圳开源通信有限公司 *OpenVox-Best Cost Effective Asterisk Cards*

OpenVox Communication Co.Ltd. Address: F/3, Block No.127, Jindi Industrial Zone, Shazui Road, Futian district, Shenzhen, Guangdong 518048, China <u>Tel:+86-755-82535461, 82535095, 82535362, Fax:+86-755-82535174</u> E-Mail: <u>sales@openvox.cn</u> <u>support@openvox.cn</u>

> M for Technical Support: <u>support@openvox.cn</u> Business Hours: 9:00AM-18:00PM from Monday to Friday URL: www.openvox.cn

Thank You for Choosing OpenVox Products!

OpenVox Communication Co. LTD.

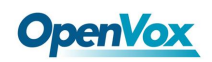

## Content

| 1. | Overview                                | 4  |
|----|-----------------------------------------|----|
|    | 1.1 What is A2410E/AE2410E              | 4  |
|    | 1.2 What is asterisk                    | 4  |
| 2. | Hardware setup                          | 5  |
| 3. | Software installation and configuration | 6  |
|    | 3.1 Download                            | 6  |
|    | 3.2 Installtion                         | 6  |
|    | 3.3 Configuration                       | 7  |
|    | 3.4 Call test                           | 11 |
| 4  |                                         | 17 |

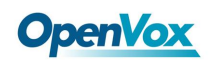

## **Test environments**

CentOS-5.6 Kernel version: 2.6.18-238.12.1.el5 DAHDI: dahdi-linux-complete-2.4.0+2.4.0 Asterisk: 1.8.4.4 Elastix 2.0.4 Hardware: OpenVox A2410E/AE2410E

## 1. Overview

## 1.1 What is A2410E/AE2410E

A2410E is an independent research and development modular analog telephony interface product by OpenVox Communication Co. LTD. AE2410E is A2410E with an EC module, they are designed to build SMB PBX. A2410E/AE2410E must be made up with FXO-400 and FXS-400 together to build a workable system.

## 1.2 What is asterisk

The Definition of Asterisk is described as follows:

Asterisk is a complete PBX in software. It runs on Linux, BSD, Windows (emulated) and provides all of the features you would expect from a PBX and more. Asterisk does voice over IP in four protocols, and can interoperate with almost all standards-based telephony equipment using relatively inexpensive hardware. Asterisk provides Voicemail services with Directory, Call Conferencing, Interactive Voice Response, Call Queuing. It has support for three-way calling, caller ID services, ADSI, IAX, SIP, H323 (as both client and gateway), MGCP (call manager only) and SCCP/Skinny (voip-info.org).

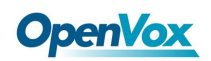

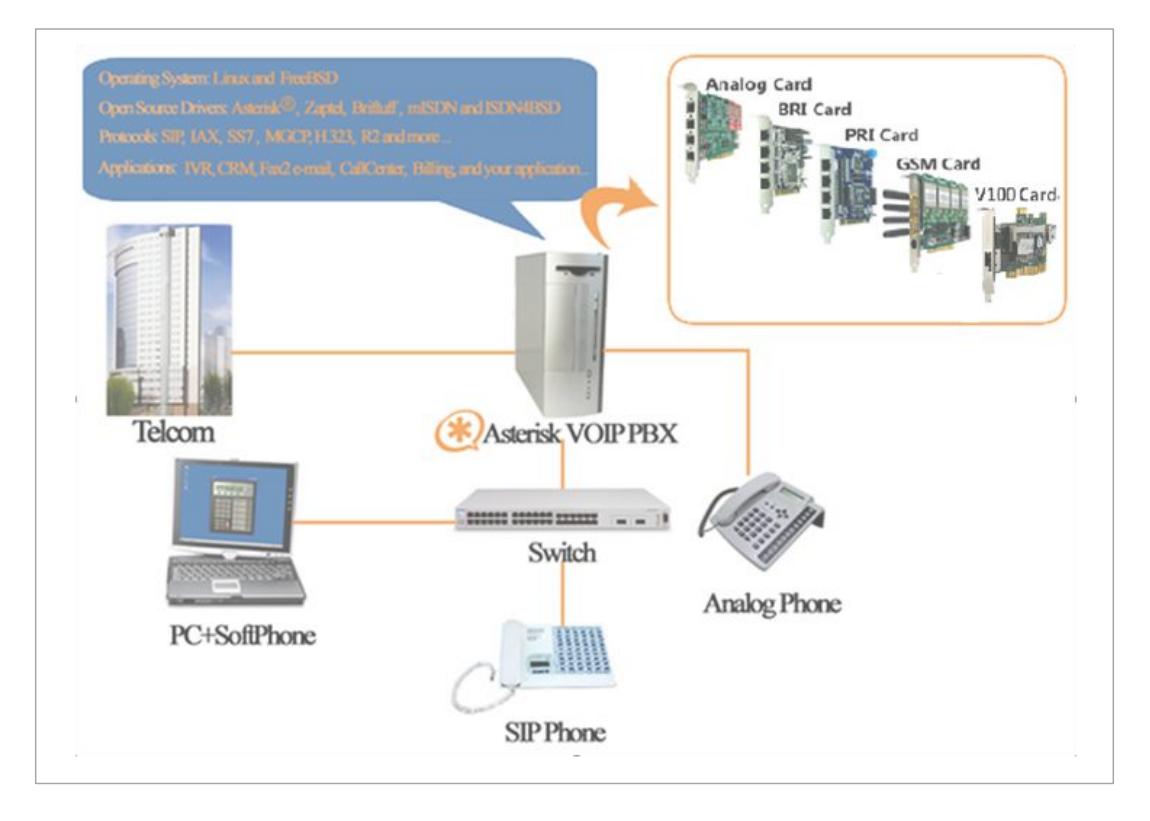

Figure 1 Topology

## 2. Hardware setup

The following matters need your attention before using A2410E, please check that: **1.** Power supply: Plug 12V power line into the connector according to figure showed.

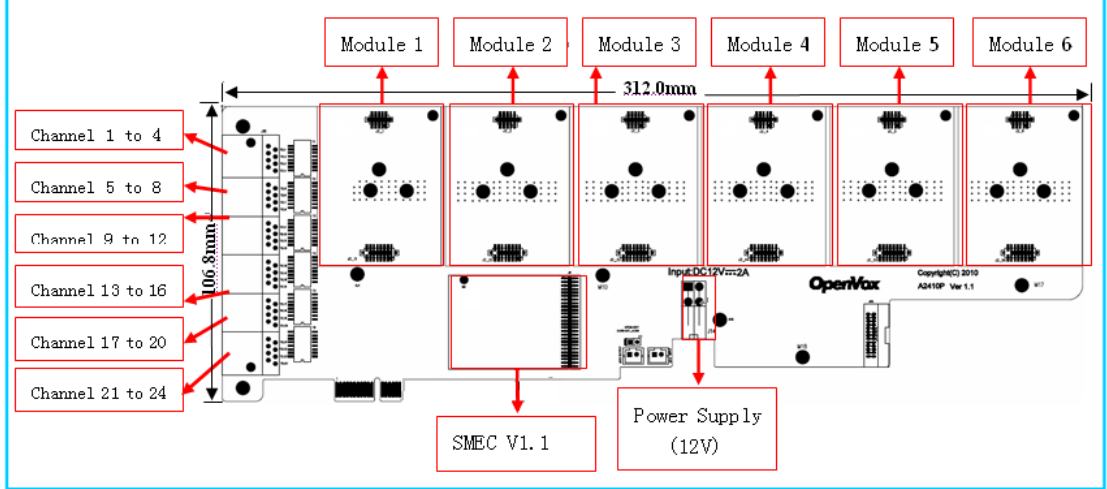

#### Figure 2 Hardware setup

**2.** Pin assignment: There are up to 6 FXS-400/FXO-400 modules on every A2410E board, a module corresponds to a RJ45 port which A2410E takes 2 of 8 pins for a pair connect to your 2-wire telephone line, so each RJ45 socket is divided into 4 telephone lines by a splitter.

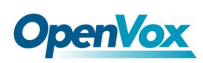

| Tel 1 TiP/RING of tel 1 TiP/RING of tel 2 |
|-------------------------------------------|
| Tel 2                                     |
| Tel 2                                     |
| Tel 3                                     |
| Tel 4 Tel 4 TIP/RING of tel 4             |
|                                           |
|                                           |

Figure 3 Pin assignment

**3.** A2410E splitter: It can divide RJ45 port into four ordinary telephone lines, please plug PSTN line into FXO port and normal telephone line corresponds to FXS port.

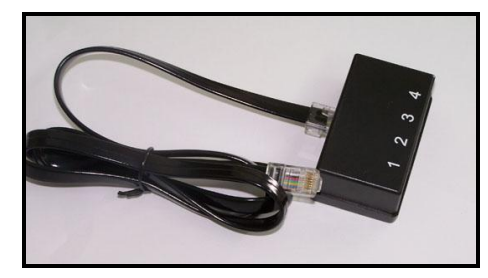

Figure 4 A2410E splitter

## 3. Software installation and configuration

A2410E/AE2410E support DAHDI software device driver on Linux, to make full use of A2410E/AE2410E, you should download, compile, install and configure DAHDI and asterisk.

## 3.1 Download

Download DAHDI package to the directory of /usr/src/ from openvox official website <u>http://downloads.openvox.cn/pub/drivers/dahdi-linux-complete/openvox\_dahdi-linux-complet</u> <u>e-current.tar.gz</u>

# wget http://downloads.openvox.cn/pub/drivers/dahdi-linux-co mplete/openvox\_dahdi-linux-complete-current.tar.gz

# tar -xvzf openvox\_dahdi-linux-complete-current.tar.gz

## **3.2 Installtion**

**1.** Detect hardware by execute command: lspci –vvvv

Check the outcome and confirm your system has recognized A2410E. If identified, outputs are like that:

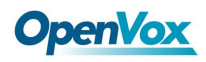

01:01.0 Communication controller: Unknown device 1b74:2410 (rev 01)
Subsystem: Unknown device 1b74:0001
Control: I/O+ Mem+ BusMaster+ SpecCycle- MemWINV+ VGASnoop- ParErrStepping- SERR- FastB2BStatus: Cap- 66MHz- UDF- FastB2B- ParErr- DEVSEL=slow >TAbort- <TAbort<Mabort- >SERR- <PERRLatency: 64, Cache Line Size: 16 bytes
Interrupt: pin A routed to IRQ 50
Region 0: Memory at dcd00000 (32-bit, non-prefetchable) [size=1M]</pre>

#### **Figure 5 Hardware detection**

2. Modify the environment variables

Edit the file named modules under /etc/dahdi/. You are able to comment out drivers unnecessary to load, add opvxa24xx.

```
# X100P - Single port FXO interface
# X101P - Single port FXO interface
# opvxa1200 # comment out the unnecessary driver
# ystdm8xx
# ystdm16xx
...
# Rhino 4/8/12/24 Channel Analog PCI Interface Card
# rcbfx
opvxa24xx # add opvxa24xx driver
```

#### **Figure 6 Modules modification**

**3.** Compile

Unzip and change directory to dahdi-linux-complete-XX, perform command below one by one.

```
# cd /usr/src/dahdi-linux-complete-XX
# make
# make install
# make config
```

If there is something wrong after "make", please refer to <u>http://bbs.openvox.cn/viewthread.php?tid=1557&extra=page%3D1</u> If successfully, reboot your PC please.

#### **3.3 Configuration**

1. Load opvxa24xx driver

```
# modprobe dahdi
# modprobe -r opvxa24xx
# modprobe opvxa24xx opermode=CHINA
```

**openvox\_dahdi-linux-complete 2.2.0** or higher versions allow users to adjust IRQ per millisecond. You are able to modify IRQ by the following way:

#### # modprobe opvxa24xx opermode=CHINA ms\_per\_irq=2

ms\_per\_irq=2 means every 2 milliseconds initiate once IRQ. You may select a valid value of ms\_per\_irq from 1, 2, 4, 8, 16 according to requirement, the default value is 1. While you download DAHDI from digium official website:

http://downloads.asterisk.org/pub/telephony

DAHDI version above **dahdi-linux-complete-2.4.0+2.4.0** supports IRQ adjustment function, and the same method to modify interrupt as described before. After IRQ adjustment, please execute command "dmesg" to check whether you have made the EC module worked. The following figure means EC module has been detected.

#### OpenVox A2410E version: 1.3

| Module 0: Installed AUTO FXS/DPO               |  |  |  |  |  |
|------------------------------------------------|--|--|--|--|--|
| Module 1: Installed AUTO FXS/DPO               |  |  |  |  |  |
| Module 2: Installed AUTO FXS/DPO               |  |  |  |  |  |
| Module 3: Installed AUTO FXS/DPO               |  |  |  |  |  |
| Module 4: Installed AUTO FXS/DPO               |  |  |  |  |  |
| Module 5: Installed AUTO FXS/DPO               |  |  |  |  |  |
| Module 6: Installed AUTO FXS/DPO               |  |  |  |  |  |
| Module 7: Installed AUTO FXS/DPO               |  |  |  |  |  |
| Module 8: Installed AUTO FXS/DPO               |  |  |  |  |  |
| Module 9: Installed AUTO FXS/DPO               |  |  |  |  |  |
| Module 10: Installed AUTO FXS/DPO              |  |  |  |  |  |
| Module 11: Installed AUTO FXS/DPO              |  |  |  |  |  |
| Module 12: Installed AUTO FXO (FCC mode)       |  |  |  |  |  |
| Module 13: Installed AUTO FXO (FCC mode)       |  |  |  |  |  |
| Module 14: Installed AUTO FXO (FCC mode)       |  |  |  |  |  |
| Module 15: Installed AUTO FXO (FCC mode)       |  |  |  |  |  |
| Module 16: Installed AUTO FXO (FCC mode)       |  |  |  |  |  |
| Module 17: Installed AUTO FXO (FCC mode)       |  |  |  |  |  |
| Module 18: Installed AUTO FXO (FCC mode)       |  |  |  |  |  |
| Module 19: Installed AUTO FXO (FCC mode)       |  |  |  |  |  |
| Module 20: Installed AUTO FXO (FCC mode)       |  |  |  |  |  |
| Module 21: Installed AUTO FXO (FCC mode)       |  |  |  |  |  |
| Module 22: Installed AUTO FXO (FCC mode)       |  |  |  |  |  |
| Module 23: Installed AUTO FXO (FCC mode)       |  |  |  |  |  |
| VPM450: echo cancellation supports 32 channels |  |  |  |  |  |
| VPM450: echo cancellation for 32 channels      |  |  |  |  |  |
| VPM450: hardware DTMF disabled.                |  |  |  |  |  |
| VPM450: Present and operational servicing 1    |  |  |  |  |  |
| span(s)                                        |  |  |  |  |  |

Figure 7 EC module detections

#### 2. Check configuration files

Run command "**vim /etc/dahdi/genconf\_parameters**". If the hardware is AE2410E, please set echo\_can to none as following:

#### echo\_can none

While it is A2410E, just ignore that step and keep default. Execute those commands:

# dahdi\_genconf # dahdi\_cfg -vvvv

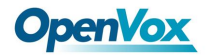

```
[root@localhost ~]# dahdi_cfg -vvvv
DAHDI Tools Version - 2.4.0
DAHDI Version: 2.4.0
Echo Canceller(s):
Configuration
Channel map:
Channel 01: FXO Kewlstart (Default) (Echo Canceler: none) (Slaves: 01)
Channel 02: FXO Kewlstart (Default) (Echo Canceler: none) (Slaves: 02)
Channel 03: FXO Kewlstart (Default) (Echo Canceler: none) (Slaves: 03)
Channel 04: FXO Kewlstart (Default) (Echo Canceler: none) (Slaves: 04)
Channel 05: FXO Kewlstart (Default) (Echo Canceler: none) (Slaves: 05)
Channel 20: FXS Kewlstart (Default) (Echo Canceler: none) (Slaves: 20)
Channel 21: FXS Kewlstart (Default) (Echo Canceler: none) (Slaves: 21)
Channel 22: FXS Kewlstart (Default) (Echo Canceler: none) (Slaves: 22)
Channel 23: FXS Kewlstart (Default) (Echo Canceler: none) (Slaves: 23)
Channel 24: FXS Kewlstart (Default) (Echo Canceler: none) (Slaves: 24)
24 channels to configure.
Setting echocan for channel 1 to none
Setting echocan for channel 2 to none
Setting echocan for channel 3 to none
Setting echocan for channel 4 to none
Setting echocan for channel 5 to none
Setting echocan for channel 20 to none
Setting echocan for channel 21 to none
Setting echocan for channel 22 to none
Setting echocan for channel 23 to none
Setting echocan for channel 24 to none
```

#### Figure 8 Channel map

The command **dahdi\_genconf** will automatically generate files /etc/dahdi/system.conf and /etc/asterisk/dahdi-channels.conf. Confirm dahdi-channels.conf is included in chan\_dahdi.conf, otherwise, run command:

# # echo "#include dahdi-channels.conf" >> /etc/asterisk/chan dahdi.conf

FXO ports use FXS signaling, while FXS ports adopt FXO signaling. A part of system.conf, which is the basic channel configuration file of A2410E, is displayed.

```
# Span 1: OPVXA24XX/24 "OpenVox AE2410E Board 25" (MASTER)
fxoks=1
fxoks=2
fxoks=3
fxoks=4
...
fxsks=21
fxsks=22
fxsks=23
fxsks=24
# Global data
Loadzone= us
defaultzone= us
```

Figure 9 A part of system.conf

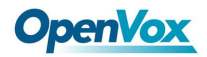

In order to match your country pattern, you need to change parameters loadzone and defaultzone to your country. For example, your system is in CHINA, then, you would like them change to:

loadzone = cn defaultzone = cn

Meanwhile, you also need to modify another parameter, which is in file /etc/asterisk/indications.conf:

#### country=cn

A part of file /etc/asterisk/dahdi-channels.conf is showed as below. (Modification, if it is not agree with the hardware setup)

```
; Span 1: OPVXA24XX/24"OpenVox A1610 Board 25" (MASTER)
;;; line="1 OPVXA24XX/24/0 FXOKS"
                             //FXS ports use FXO signaling
signalling=fxo ks
callerid="Channel 1" <4001>
mailbox=4001
group=5
context=from-internal
channel => 1
callerid=
group=
context=default
;;; line="2 OPVXA24XX/24/1 FXOKS"
signalling=fxo_ks
callerid="Channel 2" <4002>
mailbox=4002
group=5
context=from-internal
channel => 2
callerid=
group=
context=default
.....
;;; line="13 OPVXA24XX/24/12"
signalling=fxs ks
                                //FXO ports use FXS signaling
callerid=asreceived
group=0
context=from-pstn
channel => 13
callerid=
group=
context=default
;;; line="14 OPVXA24XX/24/13"
signalling=fxs ks
callerid=asreceived
group=0
context=from-pstn
channel => 14
callerid=
group=
context=default
```

#### Figure 10 A part of dahdi-channels.conf

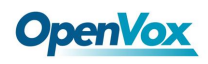

Check automatically generated files information is agree with your hardware setup, if not, you should modify to your requirements.

After you done works above, reboot your PC please.

3. Start asterisk by executing command: asterisk -vvvvvvvgc

If asterisk is already activate, run "**asterisk** –**r**" instead.

After entering CLI, run command "**dahdi show channels**". If DAHDI channels are found, it means DAHDI channels have been loaded into asterisk.

### 3.4 Call test

1. Log in Elastix

Type IP address of Elastix operation system in browser, next come to "Welcome to Elastix" interface, type your username and password. Elastix login interface is like that

|           | Nord |
|-----------|------|
| Username: |      |
| Password: |      |
| Submit    |      |

#### Figure 11 Elastix login interface

| Aelastiy'                                                                                                    | Hagintar Version • About us • Help • Logout (admin                                                                                                    |
|----------------------------------------------------------------------------------------------------|----------------------------------------------------------------------------------------------------|
| System Agenda Email Fax PBX IM                                                                                                    | Reports Extras Addons My Extension Security                                                                                                    |
| Dashboard Network * User Management * Shutdown Hardware Detector Updates *                                                                                                    | Backup/Restore Preferences *                                                                                                    |
| 🐵 System Resources 🔹                                                                                                    | 8 Processes Status                                                                                                    |
| CPU Infe:         GenuineIntel Intel(R) Celeron(R) D CPU 3.06GHz           Uptime:         2 min           CPU usage:         38.09% used of 3,066.76 MHz           Memory usage:         12.33% used of 1,010.14 Mb           Swap usage:         0.00% used of 2,047.99 Mb | Telephony Service (Astenisk): Aunning     OK       Instant Messaging Service (OpenFire): Service Not Activated     N/A       Fax Service (Hyldfax): Aunning     OK       Email Service (Fostfik): Aunning     OK       Database Service (ApsChL): Aunning     OK       Web Server (Apsche): Aunning     OK       Elastik Call Center Service (Dialer): Not installed     N/A |
| Hard Drives                                                                                                    | Performance Graphic                                                                                                    |
| News                                                                                                    | Communication Activity                                                                                                    |

**Figure 12 Elastix interface** 

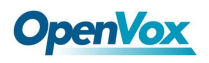

#### 2. Hardware detection

Click "system" option, then you will see "hardware detection", choose it you will see the following outcome.

| - Span # 1. OPVX#24XX/24 "OpenVox #2410             | Board 25" (M            | ASTER)                                                                                                    |                         |                         |                         |                         |                         |                         |                         |                         |                         |                         |
|-----------------------------------------------------|-------------------------|----------------------------------------------------------------------------------------------------|-------------------------|-------------------------|-------------------------|-------------------------|-------------------------|-------------------------|-------------------------|-------------------------|-------------------------|-------------------------|
|                                                     |                         | Price Price | FXS<br>3                | FXS<br>4                | 5<br>5                  | FXS<br>6                | FXS<br>7                | FXS<br>*                | ,<br>°                  | 10                      | FXS<br>11               | 12                      |
| You can set the parameters for these ports<br>here. | Detected by<br>Asterisk | Detected by<br>Asterisk                                                                                                    | Detected by<br>Asterisk | Detected by<br>Asterisk | Detected by<br>Asterisk | Detected by<br>Asterisk | Detected by<br>Asterisk | Detected by<br>Asterisk | Detected by<br>Asterisk | Detected by<br>Asterisk | Detected by<br>Asterisk | Detected by<br>Asterisk |
| Configuration of Span                               |                         |                                                                                                    |                         |                         | 17<br>17                |                         | [19]                    |                         |                         |                         | 23<br>23                | 24<br>24                |
|                                                     | Detected by<br>Asterisk | Detected by<br>Asterisk                                                                                                    | Detected by<br>Asterisk | Detected by<br>Asterisk | Detected by<br>Asterisk | Detected by<br>Asterisk | Detected by<br>Asterisk | Detected by<br>Asterisk | Detected by<br>Asterisk | Detected by<br>Asterisk | Detected by<br>Asterisk | Detected by<br>Asterisk |

Figure 13 A2410E hardware detection

#### 3. Add SIP extensions

1) Click PBX, extension, choose Generic SIP Device, and finally submit it. You also can refer to the following figure.

| 6 elast              | ix'      |          |                                                             |                |       |          |            |           |       |           |            |
|----------------------|----------|----------|-------------------------------------------------------------|----------------|-------|----------|------------|-----------|-------|-----------|------------|
|                      | IUNICATE | System   | a Agen                                                      | ida Ema        | ail   | Fax      | РВХ        | IM        | Re    | eports    | Extras     |
| PBX Configuration    | Operat   | or Panel | Voicemail                                                   | Monitoring     | Endpo | oint Cor | nfigurator | Confere   | ence  | Batch of  | Extensions |
|                      |          |          |                                                             |                |       | A        | Apply Con  | figuratio | n Cha | anges Hei | re         |
| Basic                |          | Ad       | d an E                                                      | xtensio        | n     |          |            |           |       |           |            |
| Extensions           |          | 7.00     |                                                             |                |       |          |            |           |       |           |            |
| Feature Codes        |          | Pleas    | Please select your Device below then click Submit<br>Device |                |       |          |            |           |       |           |            |
| General Settings     |          | Devi     |                                                             |                |       |          |            |           |       |           |            |
| Outbound Route:      | s        |          |                                                             |                |       |          |            |           |       |           |            |
| Trunks               |          | Davis    |                                                             | is OID Device  |       |          |            |           |       |           |            |
| Inbound Call Control |          | Devi     | ue Gener                                                    | ric SIP Device | ¥     |          |            |           |       |           |            |
| Inbound Routes       |          | Suc      | JIIIIC                                                      |                |       |          |            |           |       |           |            |

Figure 14 Add a SIP

**2**) Configure "User Extension", "Display Name", "Secret" these three options, keep others default, and submit your configurations.

| Basic                | Add SIP Extension    |               |  |  |  |  |  |
|----------------------|----------------------|---------------|--|--|--|--|--|
| Extensions           |                      |               |  |  |  |  |  |
| Feature Codes        |                      |               |  |  |  |  |  |
| General Settings     | Add Extension        |               |  |  |  |  |  |
| Outbound Routes      |                      |               |  |  |  |  |  |
| Trunks               | User Extension       | 6000          |  |  |  |  |  |
| Inbound Call Control | Display Name         | 6000          |  |  |  |  |  |
| Inbound Routes       | CID Num Alias        |               |  |  |  |  |  |
| Zap Channel DIDs     | SIP Alias            |               |  |  |  |  |  |
| Announcements        | Extension Ontions    |               |  |  |  |  |  |
| Blacklist            |                      |               |  |  |  |  |  |
|                      |                      |               |  |  |  |  |  |
| PIN Sets             | This device uses sip | i technology. |  |  |  |  |  |
| Paging and Intercom  | secret               | 6000          |  |  |  |  |  |
| Parking Lot          | dtmfmode             | rfc2833       |  |  |  |  |  |
| System Recordings    |                      |               |  |  |  |  |  |
|                      |                      |               |  |  |  |  |  |

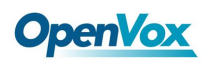

#### Figure 15 SIP extension parameters

**3**) After successfully adding, click "Apply Configuration Changes Here" button to take your configurations effect. Also you are able to add another SIP by click "Add Extension".

| Apply Configuration Changes Here                            |               |
|-------------------------------------------------------------|---------------|
| Add an Extension                                            | Add Extension |
| Please select your Device below then click Submit<br>Device | 6000 <6000>   |
| Device Generic SIP Device V<br>Submit                       |               |

Figure 16 SIP Apply Configuration

Once add two or more SIP phones, make them effective and registered, you are able to make the soft phones call each other fluently and conveniently.

#### 4. Add analog phones

1) The way to add an analog phone is similar to SIP phone. The figure below will make you clear.

| () elastix               | System      | Agenda                                                      | Ema        | ail   | Fax    | РВХ        | ТМ         | R     | eports   | Extras     |
|--------------------------|-------------|-------------------------------------------------------------|------------|-------|--------|------------|------------|-------|----------|------------|
| PBX Configuration Operat | or Panel Vo | vicemail Mor                                                | nitoring   | Endpo | int Co | nfigurator | Confere    | ence  | Batch of | Extensions |
|                          |             |                                                             |            |       |        | Apply Con  | figuration | h Cha | anges He | re         |
| Basic                    | Add         | an Exte                                                     | nsio       | n     |        |            |            |       |          |            |
| Extensions               | 7 (0) 01    |                                                             |            |       |        |            |            |       |          |            |
| Feature Codes            | Please s    | Please select your Device below then click Submit<br>Device |            |       |        |            |            |       |          |            |
| General Settings         | Device      |                                                             |            |       |        |            |            |       |          |            |
| Outbound Routes          |             |                                                             |            |       |        |            |            |       |          |            |
| Trunks                   | Des de s    |                                                             |            |       |        |            |            |       |          |            |
| Inbound Call Control     | Device      | Generic DAł                                                 | HDI Device | •     |        |            |            |       |          |            |
| Inbound Routes           | Submit      |                                                             |            |       |        |            |            |       |          |            |

Figure 17 Add analog phones

**2)** After finishing works above, interface will come to "Add DAHDI Extension", please configure "User Extension", "Display Name", "channel" these three items, and keep others default, finally click the left bottom "submit".

|                      |                     |                 | Apply Configuration Changes Here |
|----------------------|---------------------|-----------------|----------------------------------|
| Basic                | Add DAHD            | Extension       |                                  |
| Extensions           |                     |                 |                                  |
| Feature Codes        |                     |                 |                                  |
| General Settings     | Add Extension       |                 |                                  |
| Outbound Routes      |                     |                 |                                  |
| Trunks               | User Extension      | 4000            |                                  |
| Inbound Call Control | Display Name        | 4000            |                                  |
| Inbound Routes       | CID Num Alias       |                 |                                  |
| Zap Channel DIDs     | SIP Alias           |                 |                                  |
| Announcements        | Extension Ontions   |                 |                                  |
| Blacklist            |                     |                 |                                  |
|                      | Device Options      |                 |                                  |
| Misc Destinations    |                     |                 |                                  |
| Music on Hold        |                     |                 |                                  |
| PIN Sets             | This device uses da | hdi technology. |                                  |
| Paging and Intercom  | channel             | 1               |                                  |

OpenVox Communication Co. LTD.

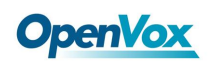

#### Figure 18 Analog extension configurations

**3**) Click "Add Extension" button to add more phones, and select device type by your requirement. Finally, click "Apply Configuration Changes here" to make your configurations effective.

Once add two or more analog phones, make them effective and registered, you are able to make calls fluently and conveniently.

#### **5.** Configure inbound routes

Click "Inbound Routes", you may like to fill in "Description" which is optional, and then choose "Extensions" in "Set Destination". After submitting settings, you are also able to select an extension number you need, submit again, finally "Apply Configuration Changes Here".

| Set Destination |                             |
|-----------------|-----------------------------|
| Extensions      | × <4000> 4000 ×             |
| Cubrait         | Class Destination & Substit |
| Submit          | Clear Destination & Submit  |

Figure 19 Inbound routes settings

#### 6. Set outbound routes

Click "Outbound Routes", set "Route name", "Dialplan pattern", "Trunk sequence" these three items to meet your requirements, finally submit changes. The following settings mean all outbound calls through g0 which is an exterior line.

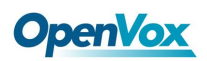

|                                  |                                        | Apply Configuration Changes Here |
|----------------------------------|----------------------------------------|----------------------------------|
| Basic                            | Add Route                              |                                  |
| Extensions                       |                                        |                                  |
| Feature Codes                    | Route Settings                         |                                  |
| General Settings                 |                                        |                                  |
| Outbound Routes                  | Poute Name:                            | out                              |
| Trunks                           | Route Name.                            |                                  |
| Inbound Call Control             | Route CID:                             | U Override Extension             |
| Inbound Routes                   | Route Password:                        |                                  |
| Zap Channel DIDs                 | Route Type:                            | Emergency Intra-Company          |
| Announcements                    | Music On Hold?                         | default 💌                        |
| Blacklist                        | Time Group:                            | Permanent Route 💟                |
| CallerID Lookup Sources          | Route Position                         | Last after out 💙                 |
| Day/Night Control                | Additional Settings                    |                                  |
| Follow Me                        |                                        |                                  |
| IVR                              | PIN Set:                               | None 💙                           |
| Queue Priorities                 | Dial Patterns that will use this Route |                                  |
| Queues                           |                                        |                                  |
| Ring Groups                      |                                        |                                  |
| Time Conditions                  | () + [[X /]                            |                                  |
| Time Groups                      | + Add More Dial Pattern Fields         |                                  |
| Internal Options & Configuration | Dial patterns wizards: (pick one) 💌    |                                  |
| Conferences                      | Trunk Sequence for Matched Routes      |                                  |
| Languages                        |                                        |                                  |
| Misc Applications                |                                        |                                  |
| Misc Destinations                | Submit Changes                         |                                  |
| Music on Hold                    |                                        |                                  |

Figure 20 Outbound routes configurations

## Additional function

Users should run command "**cat** /**proc/interrupts**" to check A2410E has independent interrupt. If A2410E shares interrupt with other device, it may cause some problems even cannot work normally. While A2410E allows users to modify interrupt pin during firmware upgrade for avoid conflict, please visit the following link for details:

http://downloads.openvox.cn/pub/misc/opvx-update%20user%20manual.pdf

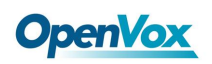

## 4. Reference

www.openvox.cn www.digium.com www.asterisk.org www.voip-info.org www.asteriskguru.com www.elastix.org

## Tips

Any questions during installation and usage, please consult in our forum or look up for answers from the following websites:

http://bbs.openvox.cn/

http://wiki.openvox.cn/index.php/%E9%A6%96%E9%A1%B5